## Steg for steg veileder: Slik bestiller du månedlig faktura for kommunale gebyrer

Gå inn på sola kommunes nettside, <u>www.sola.kommune.no</u>. Klikk på «Min side» øverst til høyre:

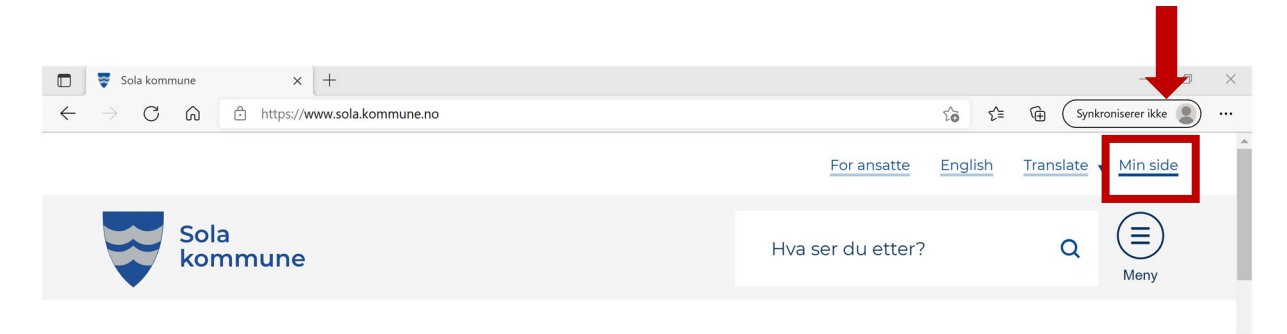

## Trykk på «Logg inn»- knappen:

| 🗊 😽 Min side - Sola kommune                                                                       | × +                                           |                 |         |      |        | -      |          | × |
|---------------------------------------------------------------------------------------------------|-----------------------------------------------|-----------------|---------|------|--------|--------|----------|---|
| $\leftarrow$ $\rightarrow$ C $\textcircled{a}$ https:                                             | → C A 🖆 https://www.sola.kommune.no/min-side/ |                 |         |      | œ      | ⊻₀     | ٢        |   |
|                                                                                                   |                                               | For ansatte     | English | Trar | nslate | Min    | side     | Â |
| Sola<br>kommune                                                                                   |                                               | Hva ser du ette | er?     | C    | ג      | Mer    | i)<br>iy |   |
| KORONAVIRUS<br>Informasjon om koronaviruset<br>Information about the Coronavirus<br>Koronavaksine |                                               |                 |         |      |        | KJUL : | ×        |   |
| Velkommer<br>side                                                                                 | n til Min                                     |                 |         |      |        |        |          |   |
|                                                                                                   |                                               |                 |         |      |        |        |          |   |

Velg den påloggingsmetoden du foretrekker. Du logger inn på samme måte som du logger inn på de fleste offentlige tjenester på nett/nettbank. Det er mest vanlig å bruke «bankid» eller «bankid på mobil».

| SOLA KOMM             | UNE                                                   |
|-----------------------|-------------------------------------------------------|
| VELG EL               | EKTRONISK ID                                          |
| MinID                 | MINID<br>Med kode fra SMS eller PIN-kodebrev          |
| ≣=≣ bankID            | BANKID<br>Med koder fra banken din                    |
| == bankID<br>på mobil | BANKID PÅ MOBIL<br>Med sikker legitimasjon på mobil   |
| <b>buy</b> pass       | BUYPASS ID PÅ SMARTKORT<br>Med smartkort og kortleser |
| buypass<br>id i mobil | BUYPASS ID I MOBIL<br>Med passord/SMS eller mobilapp  |
| COMMFIDES             | COMMFIDES                                             |

Når du har logget deg på er du inne på «Min side».

Klikk på boksen «Min eiendom»:

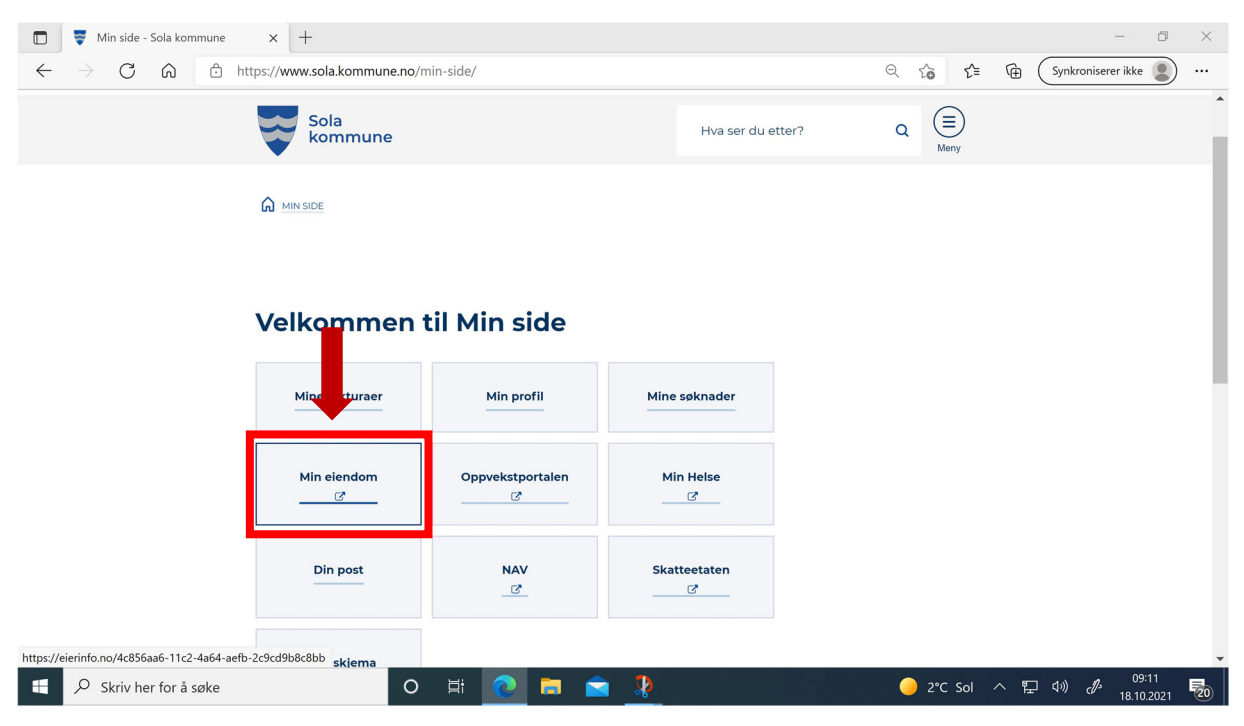

Klikk på «Eiendommer»:

| Min Eiendom × +                                                               |                |                 | - 0                  |
|-------------------------------------------------------------------------------|----------------|-----------------|----------------------|
| $\leftarrow$ $\rightarrow$ C $\bigcirc$ https://eierinfo.no/Matrikkel/Eiendom |                | ☆ ☆ ☜ (         | Synkroniserer ikke 🙎 |
| Sola kommune                                                                  |                | 음 Fødselsnummer | Logg ut              |
|                                                                               |                |                 |                      |
| Mine eiendommer                                                               | •              |                 |                      |
| Eiendommer (2)                                                                |                |                 | •                    |
|                                                                               | Borett (ingen) |                 | ~                    |

## Klikk på eiendommen du ønsker å motta månedlig faktura for:

|              | ♥ Min Eiendom × +                              |                     | - 0                           |
|--------------|------------------------------------------------|---------------------|-------------------------------|
| $\leftarrow$ | $ ightarrow$ C $\widehat{}$ https://eierinfo.r | o/Matrikkel/Eiendom | ∑⊕ ∑= ͡⊕ Synkroniserer ikke 🔹 |
|              | Sola kommune                                   |                     | 음 Fødselsnummer . Logg ut     |
|              | Mine eiendommer                                | Fightomate (2)      |                               |
|              | · · · · ·                                      |                     |                               |
|              | Sola                                           | >                   |                               |
|              | 4053 RÆGE                                      | 4235 HEBNES         |                               |
|              |                                                | Borett (ingen)      | <b>~</b>                      |

## Klikk på «Min fakturahyppighet»:

|              | 1 Min Eiendom ×                                           | -                                                                        |               |                    | -       | ٥ | × |
|--------------|-----------------------------------------------------------|--------------------------------------------------------------------------|---------------|--------------------|---------|---|---|
| $\leftarrow$ | $ ightarrow$ C $\widehat{\mbox{G}}$ https://eieri         | nfo.no/Matrikkel/Eiendom/Eiendomskort/112400021                          | î î 🛈         | Synkroniserer ikke |         |   |   |
|              | Sola kommune                                              |                                                                          |               | 음 Fødselsnummer    | Logg ut |   | ^ |
|              | Mine elendommer > Min elendom<br>Grunnelendom 1124 Sola · |                                                                          |               |                    |         |   |   |
|              | Adresser og bygg                                          | Eiere                                                                    | Eiendomsareal | Heftelser          |         |   |   |
|              | Eiendomsgebyr                                             | Min fakturahyppighet     Sjelder     2 fakturaer per år     Sola kommune | Vannmåler >   | Feiing og tilsyn   | >       |   |   |
|              | Renovasjon                                                | > 20 +                                                                   | e-Torg >      | eByggesøk          | >       |   |   |

Inne på «Min fakturahyppighet» huker du av for 12 fakturaer per år og trykk «Endre fakturahyppighet»:

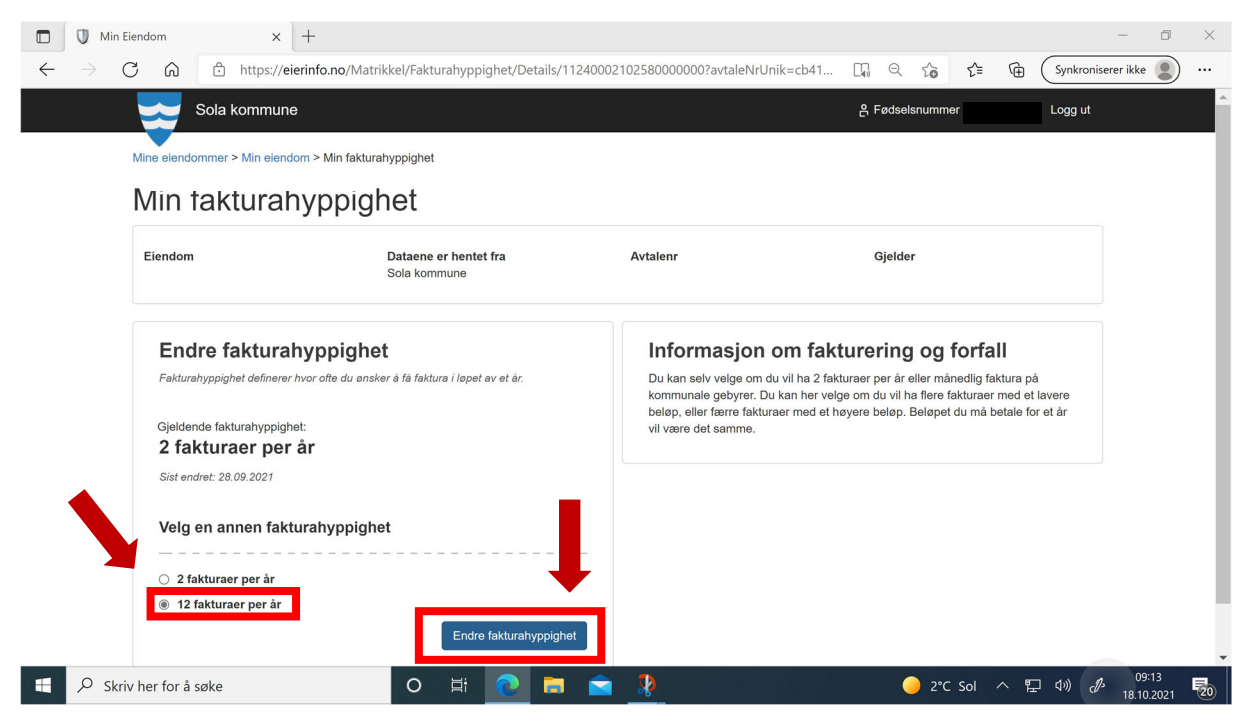

Etter at du har klikket på «Endre fakturahyppighet» får du spørsmål om du er sikker på at du vil endre hvor ofte du får faktura. Klikk på OK hvis du er sikker.

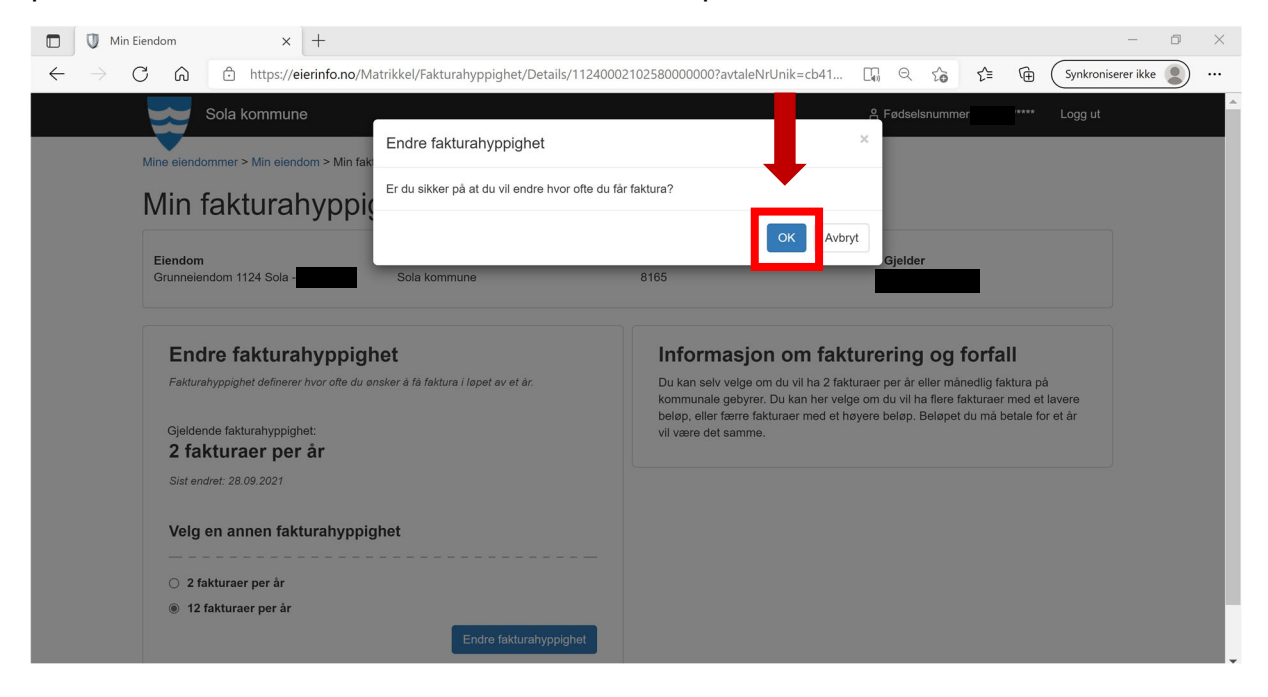

Kvittering for at du har valgt månedlig faktura viser med grønn skrift på siden.

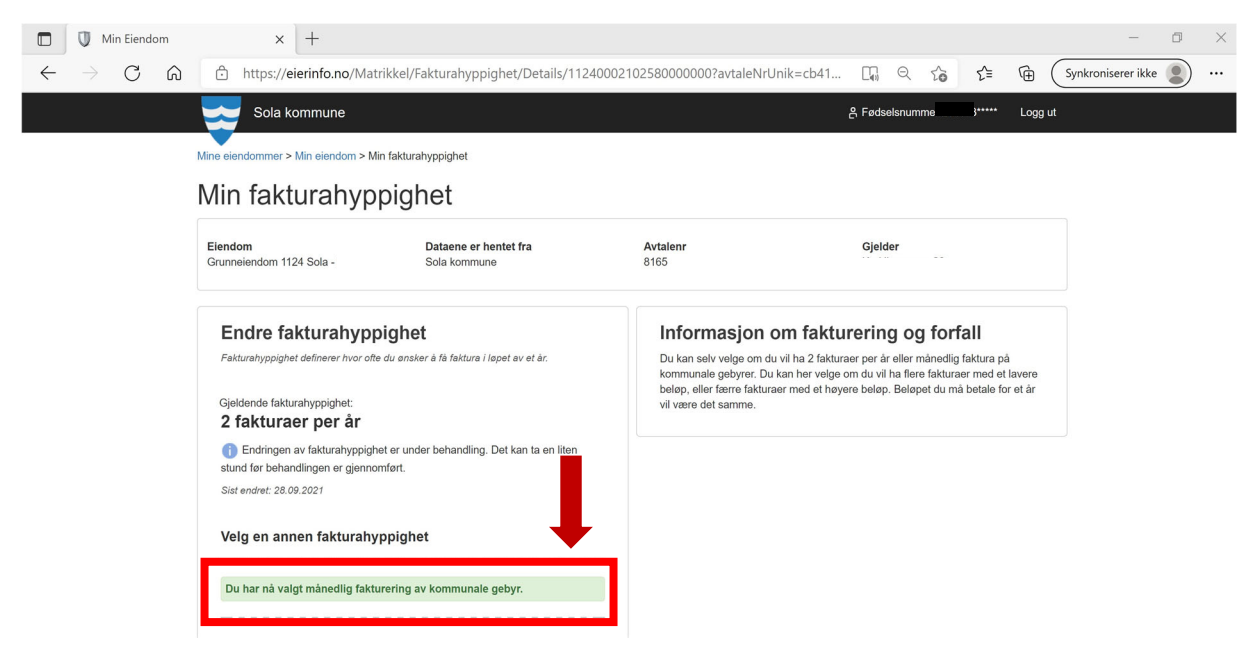

Nå er du ferdig og du vil få månedlige fakturaer for kommunale gebyrer.